# MANUAL REGISTRO DE PESCADOR CUMPRIMENTO DE EXIGÊNCIA

# PesqBrasil

RGP Pescador e Pescadora Profissional

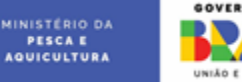

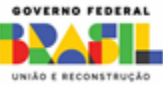

# **CUMPRIMENTO DE EXIGÊNCIA**

O cumprimento de exigência é para os pescadores que tiveram seus requerimentos analisados e indeferidos, ou seja, tiveram sua solicitação reprovada por alguma inconsistência. Nestes casos, o pescador(a) profissional pode acessar o sistema e fazer a troca da informação/documentação que apresenta divergência e reenviar o requerimento para análise.

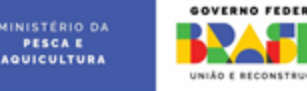

#### Na página de login, clique em "Entrar com o GOV.BR"

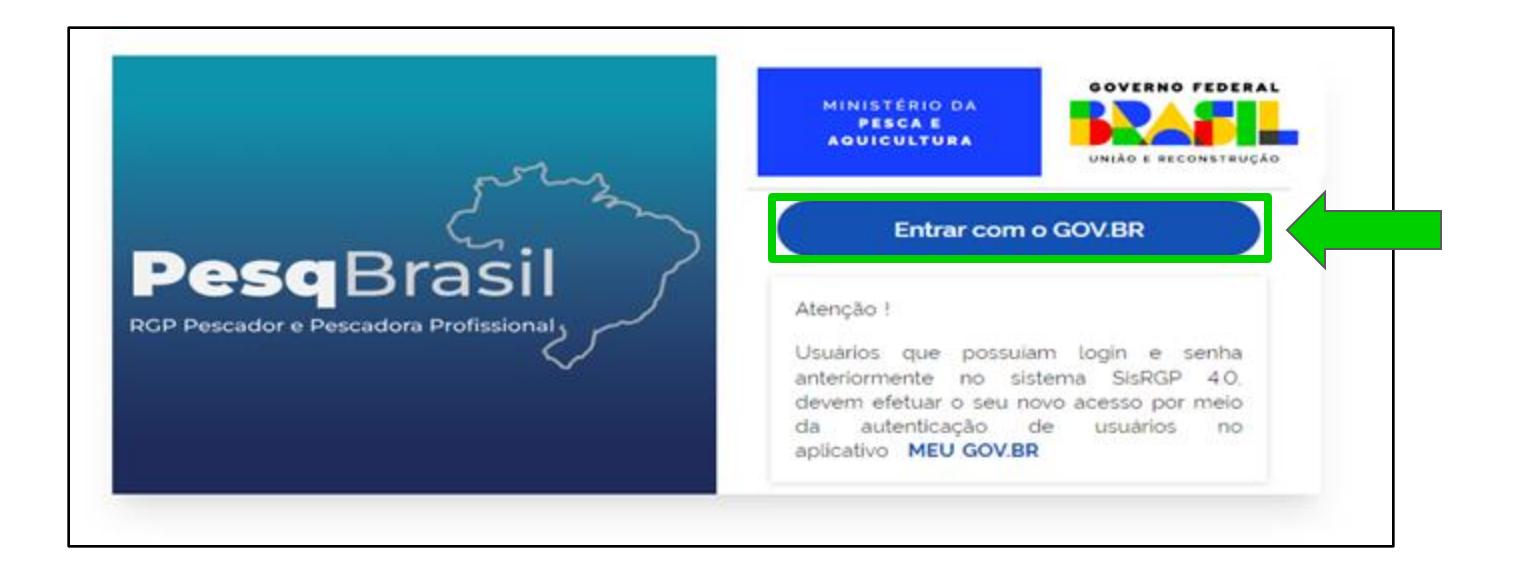

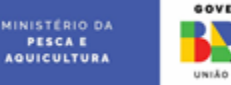

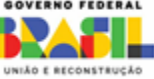

## Digite o número do seu CPF e clique em "Continuar"

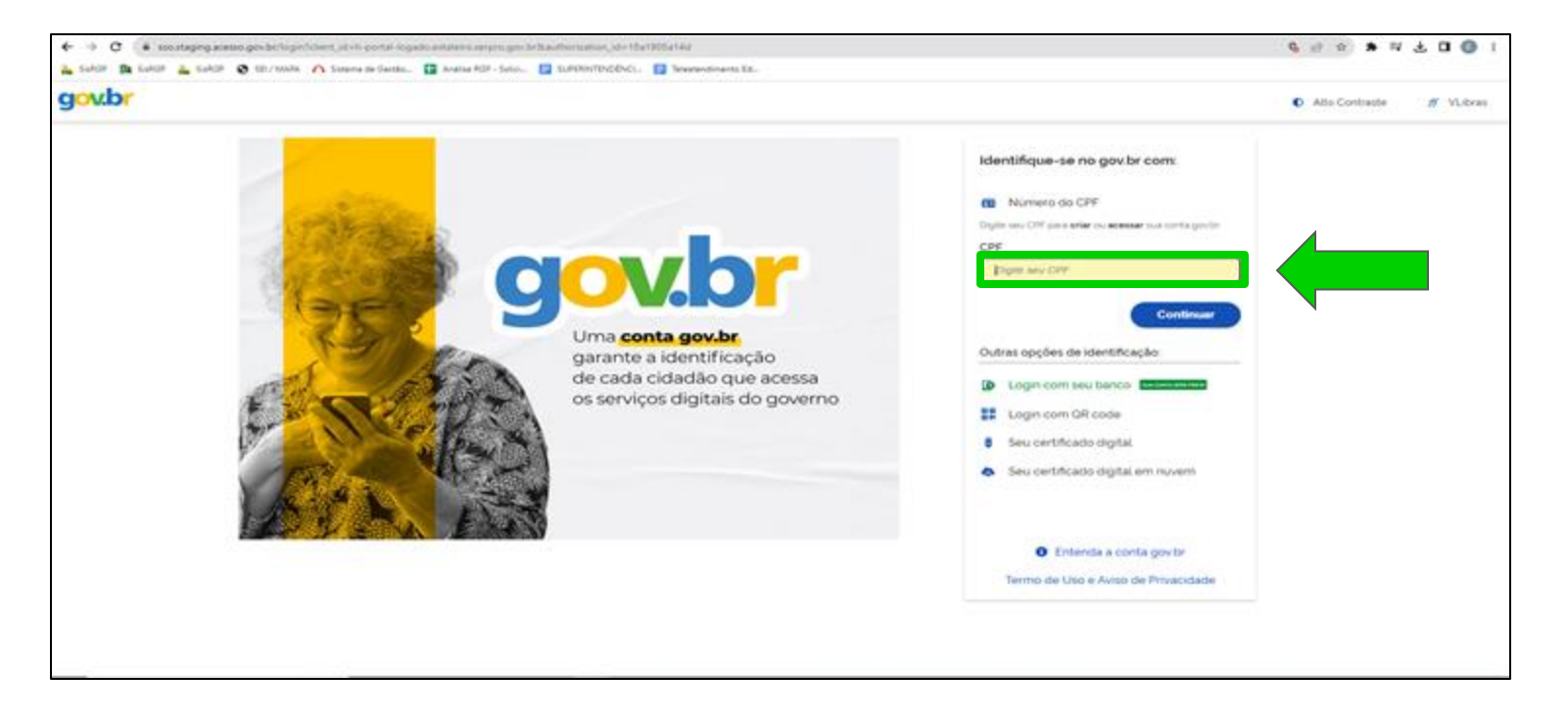

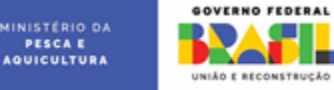

### Digite a senha da sua conta GOV.BR e clique em "Entrar"

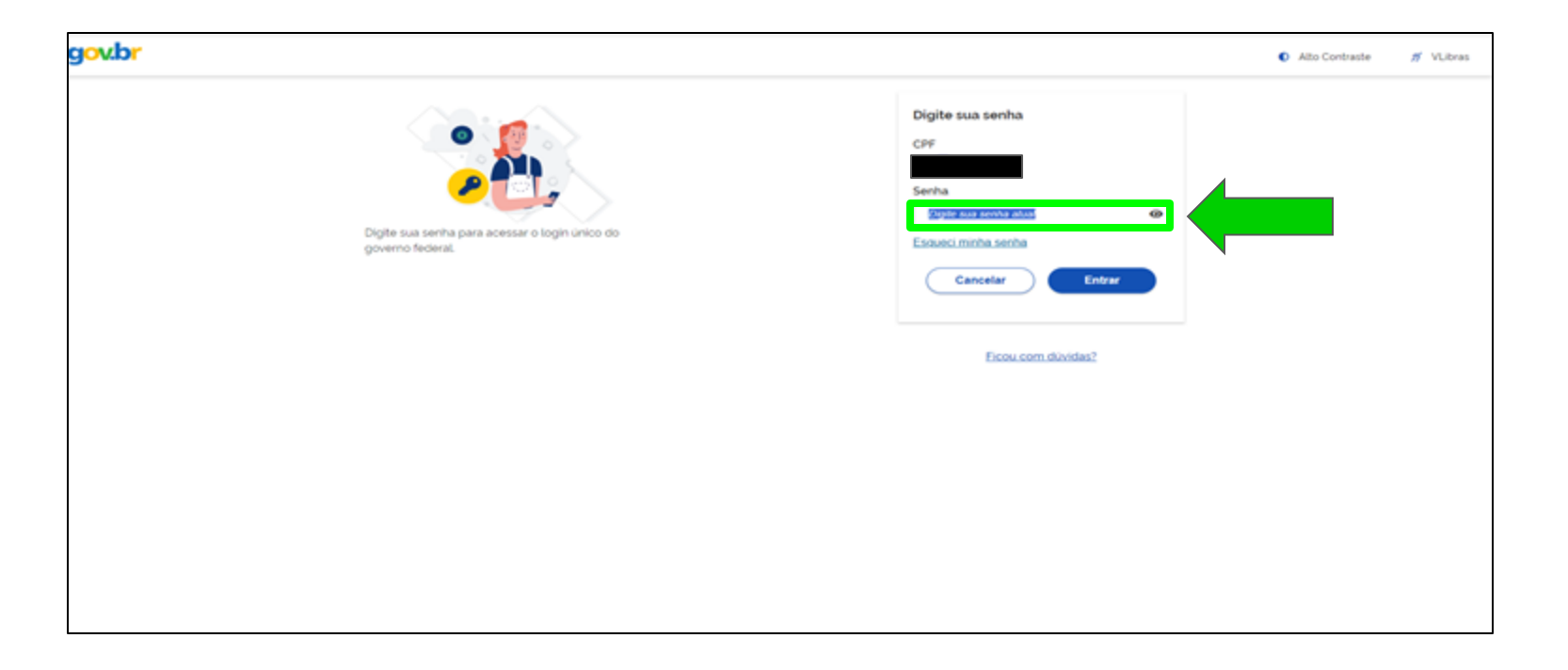

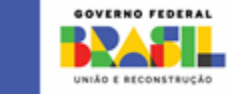

PESCA E AQUICULTURA

#### Clique no botão "Ir para minhas solicitações"

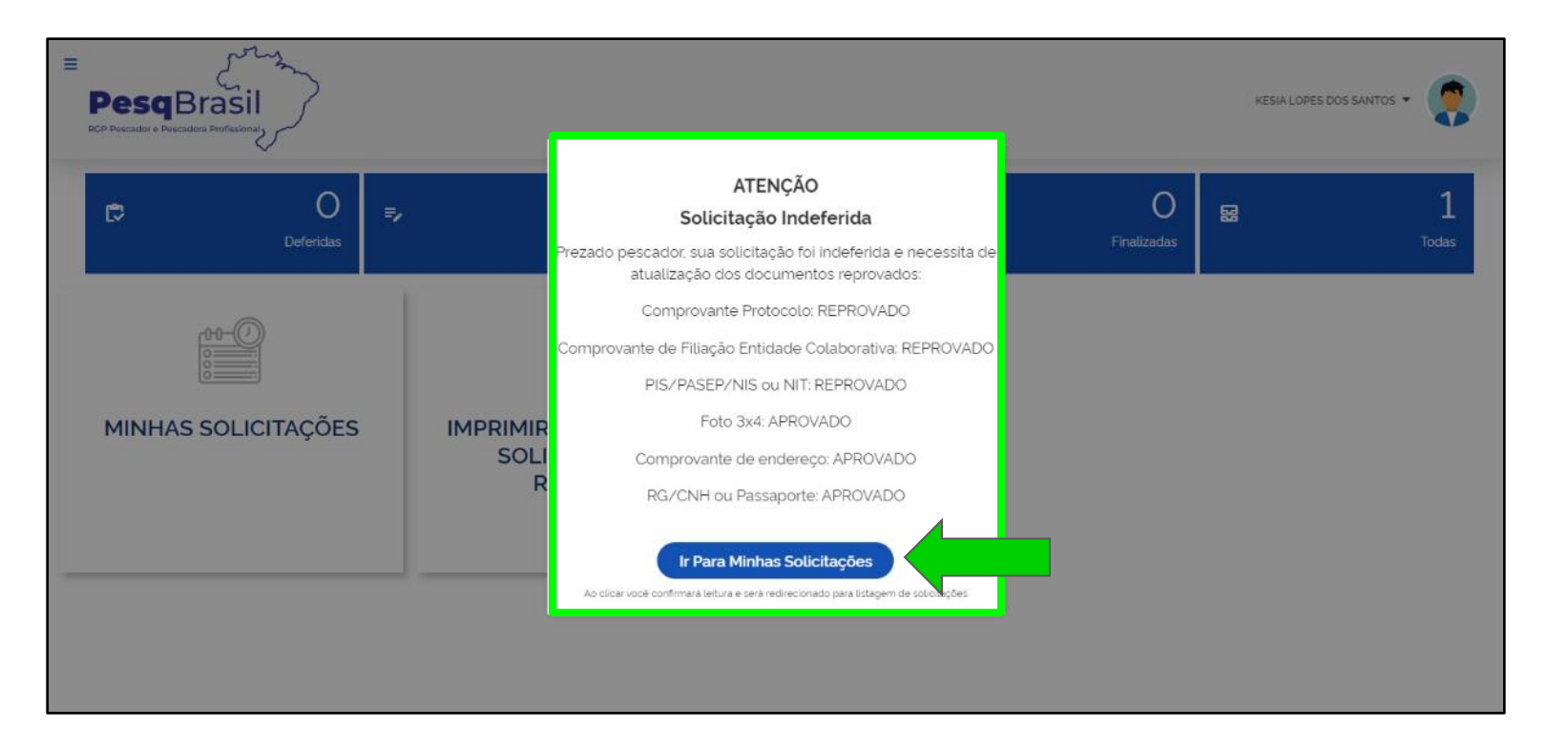

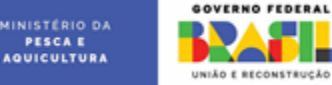

# Na página "Acompanhar minhas solicitações", clique em "Editar"

| E FresqBrasil                                                                                                    |                                                                                 |                 |                         | FIAMMA BRITO DA SILVA 👻 🔵 |
|----------------------------------------------------------------------------------------------------|---------------------------------------------------------------------------------|-----------------|-------------------------|---------------------------|
| Acompanhar minhas solicitações<br>Acompanhar todas minhas solicitações salvas e enviadas<br>Acompanhar todas minhas solicitações com status 'Rasc | s para análise<br>unho; "Enviado para análise" ou "Alualização de informações". |                 |                         |                           |
| Tipo de Registro                                                                                                    | Status da solicitação                                                           | Data de criação | Data última atualização | Ações                     |
| Registro Inicial com Protocolo                                                                                                    | Atualização de informações SFPA                                                 | 14/03/2022      | 27/02/2024              | Editar                    |
|                                                                                                    |                                                                                 |                 |                         |                           |
|                                                                                                    |                                                                                 |                 |                         |                           |
|                                                                                                    |                                                                                 |                 |                         |                           |

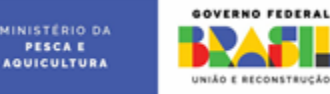

# Clique no botão "Dados Pessoais"

| 0              | (2)                            | (3)                                   | (4) (5)                         |
|----------------|--------------------------------|---------------------------------------|---------------------------------|
| Dados Pessoais | Dados da Atividade             | Questionário Socioeconômico           | Documentação Solicitar P        |
|                | Dados do Protocolo             |                                       |                                 |
|                | Data do Protocolo              | Nº NUP/SEI                            |                                 |
|                | 31/07/2017                     | 20220314094829867                     | ]                               |
|                | Dados do Usuário               |                                       |                                 |
|                | CPF                            | Nome Completo                         | Apelido                         |
|                | 063.011.653-90                 | FJAMMA BRITO DA SILVA                 | exemplo Ze Luc                  |
|                | Data de Nascimento             | Sexo                                  | Vocé se considera               |
|                | 11/06/1992                     | FEMININO                              | Capaz de assinar o próprio nome |
|                | Nome da Mãe                    | Nome do pai                           |                                 |
|                | MARIA DE FATIMA BRITO DA SILVA | JOAO BATISTA DA SILVA                 | não possul nome do pai          |
|                | Escolaridade                   | Etnia                                 | Nacionalidade                   |
|                | 2º Grau completo/Ensino Médio  | Vão informado                         | BRASILEIRA                      |
|                | Dados de Identificação         |                                       |                                 |
|                | RG / CNH ou Passaporte         | Orgão Emissor ou País Emissor         | Data de Emissão                 |
|                | 3404915                        | Secretaria de Segurança Pública (SSP) | 04/01/2010                      |
|                | UF de Emissão                  | PIS/PASEP/NIT/NIS                     | N* do documento                 |
|                | PI                             | V PIS                                 | 20711517848                     |
|                |                                |                                       |                                 |

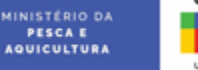

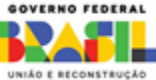

| LC TERRA NOVA     SN       Estado     Municipio       Pi     Cajueiro da Praia       E-mail do Solicitante     Telefone para contato       cadastro69pogor@hotmail.com     (86) 99591-6830 |
|----------------------------------------------------------------------------------------------------|
| Estado Município Pl Cajueiro da Praia E-mail do Solicitante Telefone para contato (66) 99591-6830                                                                                          |
| PI     Cajueiro da Praia       E-mail do Solicitante     Telefone para contato       cadastro69pogor@hotmail.com     (86) 99591-6830                                                       |
| E-mail do Solicitante Telefone para contato                                                                                                    |
| cadastro59pgov@hotmail.com (86) 99591-6830                                                                                                    |
|                                                                                                    |
|                                                                                                    |

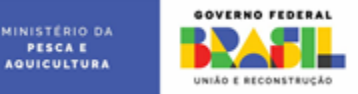

#### Clique no botão "Dados da Atividade"

| ados Pessoais    | Dados da Al                   | lividade | Questionário Socioeconômi           | co Documentação            | Solicitar |
|------------------|-------------------------------|----------|-------------------------------------|----------------------------|-----------|
|                  |                               |          |                                     |                            |           |
| Grupo alvo de    | pesca pretendido              |          | Ambiente de pesca                   |                            |           |
| Grupo de espècie | s alvo de pescaria pretendida |          | Selecione o tipo de ambiente de loc | al da pesca                |           |
| Algas            |                               |          | 🖌 Água Doce                         |                            |           |
| Crustáceos       |                               |          | Água Salgada                        |                            |           |
| Moluscos         |                               |          |                                     |                            |           |
| Mariscos         |                               |          |                                     |                            |           |
| Peixes           |                               |          |                                     |                            |           |
| Quelônios (      | Tartarugas de água doce)      |          |                                     |                            |           |
| Répteis (Jac     | arés e outros)                |          |                                     |                            |           |
|                  |                               |          |                                     |                            |           |
| Área que pre     | tende realizar a pesca        |          |                                     |                            |           |
| LOCAL            | DA PESCA                      | UF       | MUNICÍPIO                           | NOME DO LOCAL (CASO TENHA) | AÇÕES     |
| Lago             | ♥                             |          | CAJUEIRO DA PRAIA                   | Nome do Local (Caso tenha) | Ŧ         |
|                  |                               |          |                                     |                            |           |

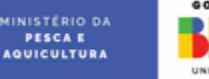

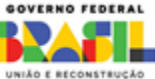

| Categoria<br>Artesanal                                                          | Forma de atuação<br>Desembarcado<br>Embarcado<br>Limpar embarcação |                               |                          |  |
|---------------------------------------------------------------------------------|--------------------------------------------------------------------|-------------------------------|--------------------------|--|
| Você é filiado de alguma entidade representat<br>Sim<br>Não<br>CNPJ da entidade | iva ?<br>Nome da entidade representativa                           | UF da entidade representativa |                          |  |
| E-mail da entidade representativa<br>cadastro69pgov@hotmail.com                 | CULUNIA DE PESCADURES 2-0                                          | М                             |                          |  |
| Clique em Avançar para salvar os dodos e prosseguir para p                      | proxima etapa                                                      |                               | Voltar Avançar           |  |
|                                                                                 |                                                                    |                               | MINISTÉRIO DA<br>Pesca e |  |

AQUICULTURA

UNIÃO E RECONSTRUÇÃO

#### Clique no botão "Questionário Socioeconômico"

| Dados da Ativid<br>o Socioeconômico<br>Is da familia: identificar todas<br>TES DA FAMÍLIA | idade<br>as as pessoas que morar<br>IDADE                    | Questionário Socio<br>am na mesma casa, inclu<br>PARTICIPA DA | oeconômico<br>iindo o interessa<br>PESCA<br>TI      | Documenta<br>ado.<br>TEM OUTRO<br>TRABALHO/FONTE DE RENDA         | ação<br>AÇÕES                                                                                                    | Solicitar RC                                                                                                    |
|-------------------------------------------------------------------------------------------|--------------------------------------------------------------|---------------------------------------------------------------|-----------------------------------------------------|-------------------------------------------------------------------|----------------------------------------------------------------------------------------------------|----------------------------------------------------------------------------------------------------|
| o Socioeconômico<br>Is da familia: identificar todas<br>TES DA FAMÍLIA                    | as as pessoas que morar<br>IDADE                             | am na mesma casa, inclu<br>PARTICIPA DA                       | iindo o interessa<br>PESCA<br>Ti                    | ado.<br>TEM OUTRO<br>TRABALHO/FONTE DE RENDA                      | AÇÕES                                                                                                    |                                                                                                    |
| s da familia: identificar todas<br>TES DA FAMÍLIA                                         | as as pessoas que morai<br>IDADE                             | am na mesma casa, inclu<br>PARTICIPA DA                       | uindo o interessa<br>PESCA<br>Ti                    | TEM OUTRO                                                         | AÇÕES                                                                                                    |                                                                                                    |
|                                                                                           |                                                              |                                                               |                                                     |                                                                   |                                                                                                    |                                                                                                    |
| ♥ 69                                                                                      |                                                              | Não                                                           | •                                                   | Sim 👻                                                             |                                                                                                    |                                                                                                    |
| ✔ 26                                                                                      |                                                              | Não                                                           | •                                                   | Sim 👻                                                             |                                                                                                    | Adicionar e                                                                                                    |
| ✔ 29                                                                                      |                                                              | Sim                                                           | •                                                   | Não 🗸                                                             |                                                                                                    | excluir memb<br>familiar                                                                                                    |
|                                                                                           | <ul><li>✓</li><li>✓</li><li>✓</li><li>✓</li><li>29</li></ul> | <ul> <li>✓</li> <li>26</li> <li>✓</li> <li>29</li> </ul>      | <ul> <li>✓ 26</li> <li>✓ 29</li> <li>Sim</li> </ul> | <ul> <li>✓ 26</li> <li>✓ 29</li> <li>✓ Sim</li> <li>✓ </li> </ul> | ✓         26         Não         ✓         Sim         ✓           ✓         29         Sim         ✓         Não         ✓ | ✓         26         Não         ✓         Sim         ✓         ■           ✓         29         Sin         ✓         ■         ■         ■         ▲         ▲         ▲         ▲         ▲         ▲         ▲         ▲         ▲         ▲         ▲         ▲         ▲         ▲         ▲         ▲         ▲         ▲         ▲         ▲         ▲         ▲         ▲         ▲         ▲         ▲         ▲         ▲         ▲         ▲         ▲         ▲         ▲         ▲         ▲         ▲         ▲         ▲         ▲         ▲         ▲         ▲         ▲         ▲         ▲         ▲         ▲         ▲         ▲         ▲         ▲         ▲         ▲         ▲         ▲         ▲         ▲         ▲         ▲         ▲         ▲         ▲         ▲         ▲         ▲         ▲         ▲         ▲         ▲         ▲         ▲         ▲         ▲         ▲         ▲         ▲         ▲         ▲         ▲         ▲         ▲         ▲         ▲         ▲         ▲         ▲         ▲         ▲         ▲         ▲         ▲ |

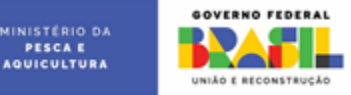

PESCAE

| Outros 👻                   | Menor que R\$ 1045,                                                                                                    | •                                                                                                    | 29/09/2023                                                                                                    | 29/09/2023                                                                                                    |                                                                                                    |                                                                                                    |
|----------------------------|----------------------------------------------------------------------------------------------------|----------------------------------------------------------------------------------------------------|----------------------------------------------------------------------------------------------------|----------------------------------------------------------------------------------------------------|----------------------------------------------------------------------------------------------------|----------------------------------------------------------------------------------------------------|
|                            |                                                                                                    |                                                                                                    |                                                                                                    | Adicionar                                                                                                    | Fonte de Renda                                                                                                    | Adicionar e                                                                                                    |
|                            |                                                                                                    |                                                                                                    |                                                                                                    |                                                                                                    |                                                                                                    | excluir fonte de<br>renda                                                                                                    |
| Recebe bolsa familia/Renc  | da Brasil.?                                                                                                    | Recebe ou já recebeu Seguro-I                                                                                                    | Defeso                                                                                                    |                                                                                                    |                                                                                                    |                                                                                                    |
| Não                        | *                                                                                                    | Não                                                                                                    | *                                                                                                    |                                                                                                    |                                                                                                    |                                                                                                    |
| 1                          |                                                                                                    |                                                                                                    |                                                                                                    |                                                                                                    |                                                                                                    |                                                                                                    |
| Acesso a serviços púb      | olicos e infraestrutu                                                                                                    | ra                                                                                                    |                                                                                                    |                                                                                                    |                                                                                                    |                                                                                                    |
| Possui computador em cas   | a7                                                                                                    | Tem acesso a internet ?                                                                                                    |                                                                                                    |                                                                                                    |                                                                                                    |                                                                                                    |
| Não                        | ~                                                                                                    | Sim                                                                                                    | ~ 4                                                                                                    | cesso a serviços                                                                                                    |                                                                                                    |                                                                                                    |
| Possui curso de capacitaçã | io profissional ?                                                                                                    | Tem Aparelho celular em casa?                                                                                                    |                                                                                                    | Escola                                                                                                    |                                                                                                    |                                                                                                    |
| Não                        | ~                                                                                                    | Sim                                                                                                    | •                                                                                                    | Iluminação                                                                                                    |                                                                                                    |                                                                                                    |
| A casa onde mora é :       |                                                                                                    | Tempo que reside no municipio                                                                                                    | atual                                                                                                    | Posto de saúde                                                                                                    |                                                                                                    |                                                                                                    |
| Própria                    | ~                                                                                                    | Mais de 20 anos                                                                                                    | ~                                                                                                    | Agua/Esgoto<br>Transporte Público                                                                                                    |                                                                                                    |                                                                                                    |
|                            |                                                                                                    |                                                                                                    |                                                                                                    |                                                                                                    |                                                                                                    |                                                                                                    |
|                            |                                                                                                    |                                                                                                    |                                                                                                    |                                                                                                    |                                                                                                    |                                                                                                    |
|                            |                                                                                                    |                                                                                                    |                                                                                                    |                                                                                                    |                                                                                                    |                                                                                                    |
|                            | Recebe bolsa familia/Reno<br>Não<br>Acesso a serviços púl<br>Possui computador em cas<br>Não<br>Possui curso de copecitaçã<br>Não<br>A casa onde mora é :<br>Própria | Recebe bolsa familia/Renda Brasil ?          Não       ✓         Acesso a serviços públicos e infraestrutur         Possui computador em casa?         Não         Possui curso de capacitação profissional ?         Não         A casa onde mora é :         Própria | Recebe bolsa familia/Renda Brasil ?       Recebe ou já recebeu Seguro-f         Não       Não         Acesso a serviços públicos e infraestrutura         Possui computador em casa?       Tem acesso a internet ?         Não       Sim         Possui curso de copacitação profissional ?       Tem Aparetho celular em casa?         Não       Sim         A casa onde mora é :       Tempo que reside no município         Própria       Mais de 20 anos | Recebe bolsa familia/Renda Brasil ?       Recebe ou já recebeu Seguro-Defeso         Não       Não         Acesso a serviços públicos e infraestrutura         Poscul computador em casa?       Tem acesso a internet ?         Não       Sim         Possui curso de copacitação profissional ?       Tem Aparelho celular em casa?         Não       Sim         A casa onde mora é:       Tempo que reside no município atual         Própria       Mais de 20 anos | Recebe bolsa familia/Renda Brasil ?       Recebe ou já recebeu Seguro-Defeso         Não       Não         Acesso a serviços públicos e infraestrutura         Poscul computador em casa?       Tem acesso à internet ?         Não       Sim         Possui curso de copacitação profissional ?       Sim         Não       Sim         Acesso onde mora e:       Tem oque reside no município atual         Própria       Mais de 20 anos | Acesso a serviços públicos e infraestrutura         Posui computador em casa?         Não         Não         Posui computador em casa?         Não         Posui curso de capacitação profissional ?         Não         Não         Acesso a ode mora é:         Própris |

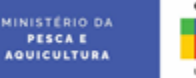

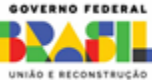

# Clique no botão "Documentação"

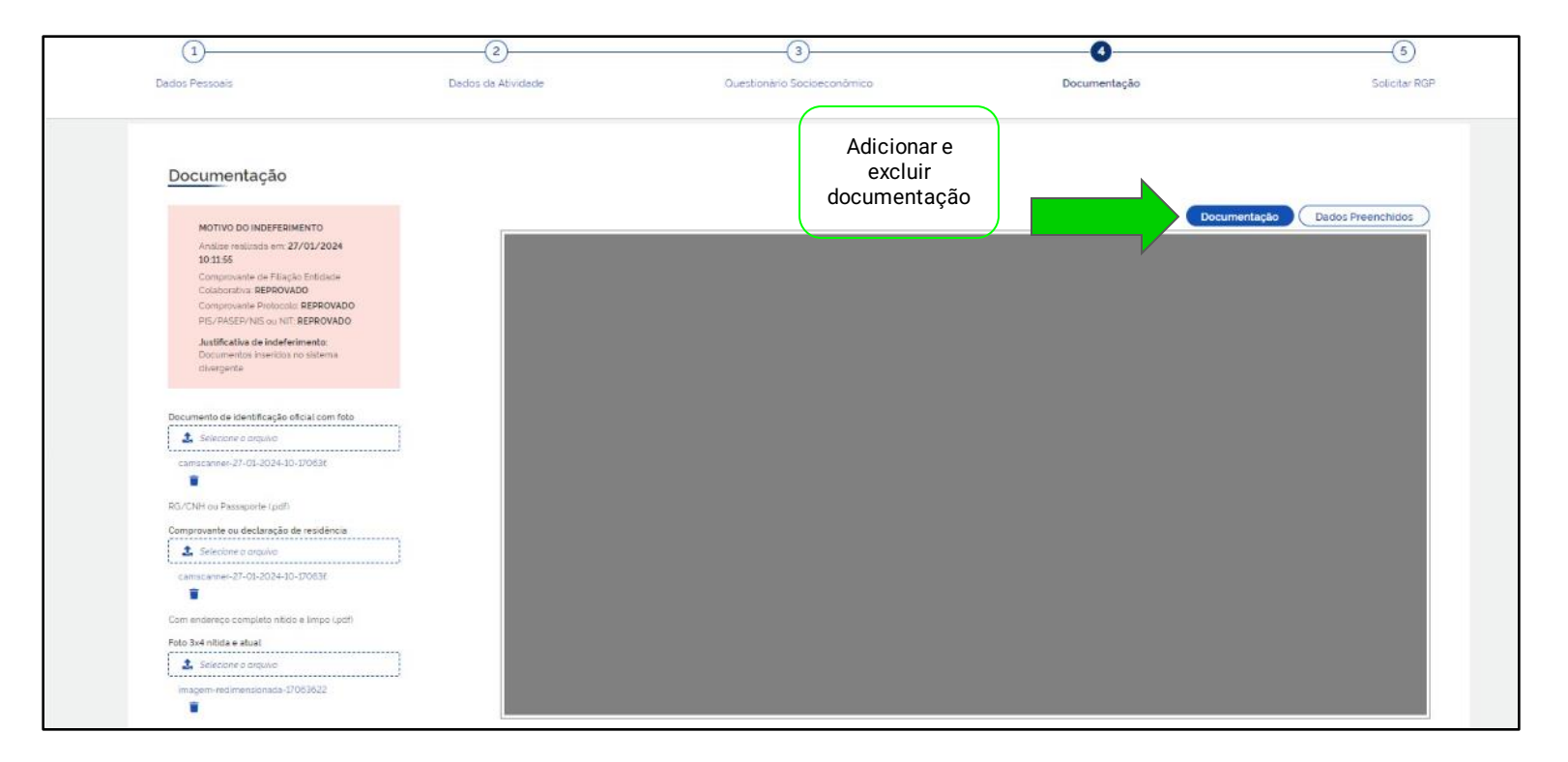

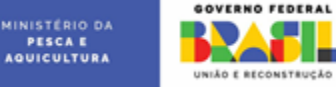

| ajudou:                                                                  |        |         |
|--------------------------------------------------------------------------|--------|---------|
|                                                                          |        |         |
| Amigo (a)                                                                |        |         |
| Prefeitura                                                               |        |         |
| Defensoria Pública da Únião - DPU                                        |        |         |
| Advogado (a)                                                             |        |         |
| ICMBio/Ibama                                                             |        |         |
| Despachante                                                              |        |         |
| Entidade Representativa (Colônia, Sindicato,<br>Associação)              |        |         |
| Lan House                                                                |        |         |
| Cooperativa                                                              |        |         |
| Órgão de Assistência Técnica                                             |        |         |
| Outros                                                                   |        |         |
|                                                                          |        |         |
| A Clique em Avançar para salvar os dados e prosseguir para proxima etapa |        |         |
| ar                                                                       | Voltar | Avançar |

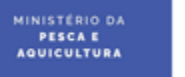

**GOVERNO FEDERAL** 

UNIÃO E RECONSTRUÇÃO

#### Clique no botão "Solicitar RGP"

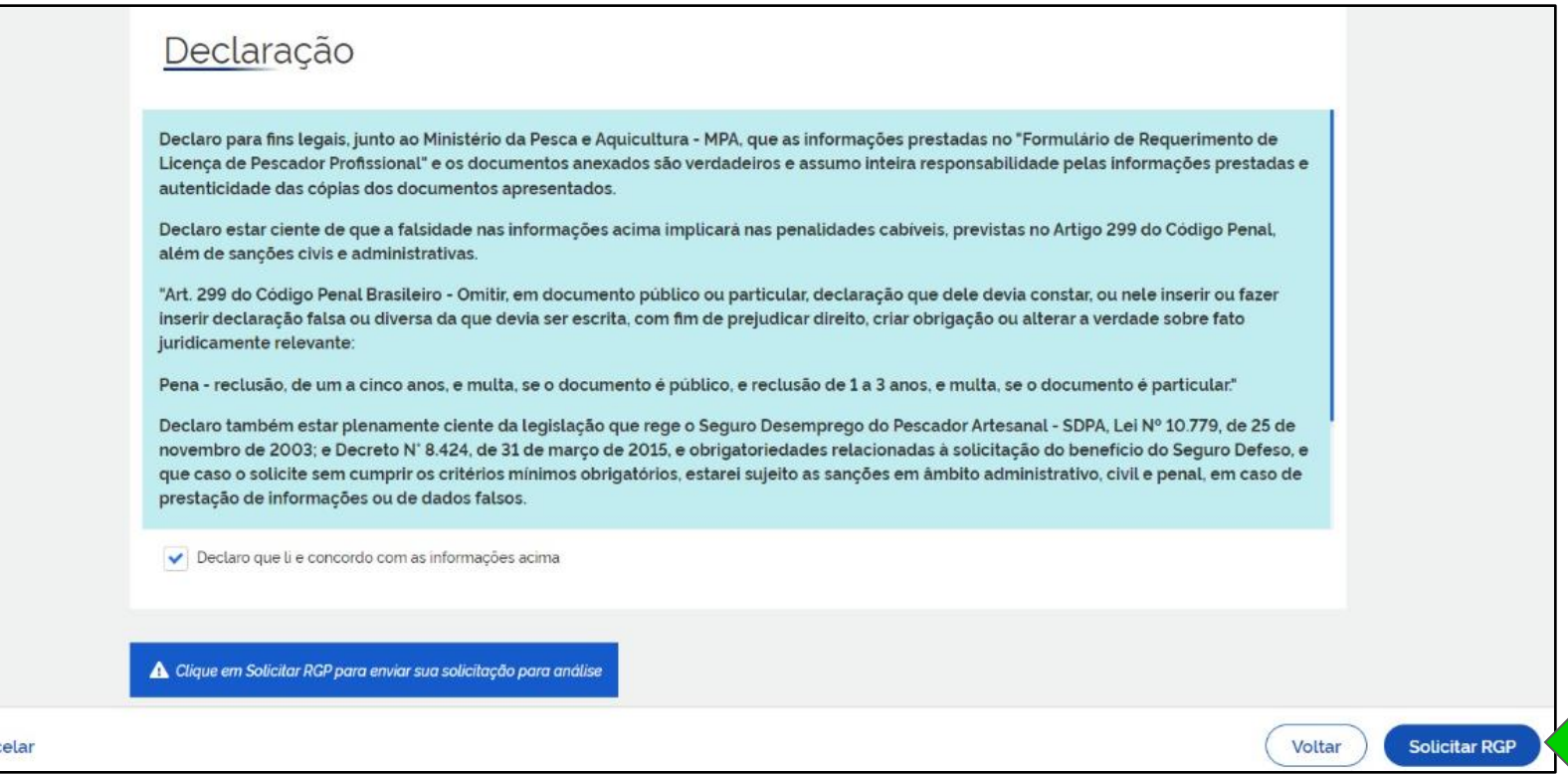

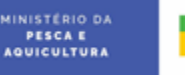

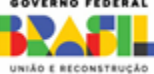

Cancelar

### Confirme o envio da solicitação

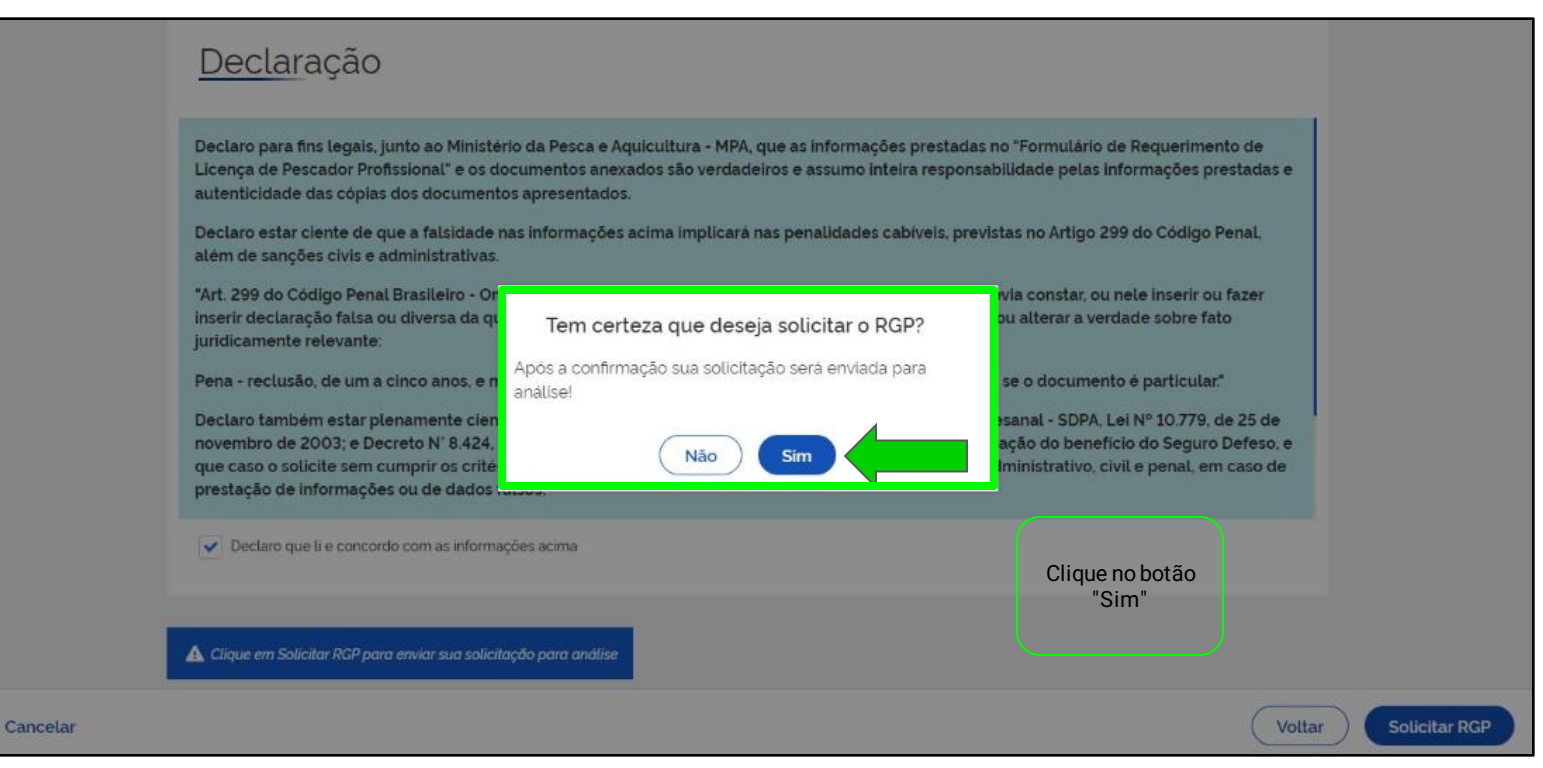

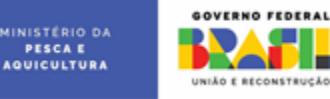

# Solicitação em andamento, aguarde até ser redirecionado para tela inicial

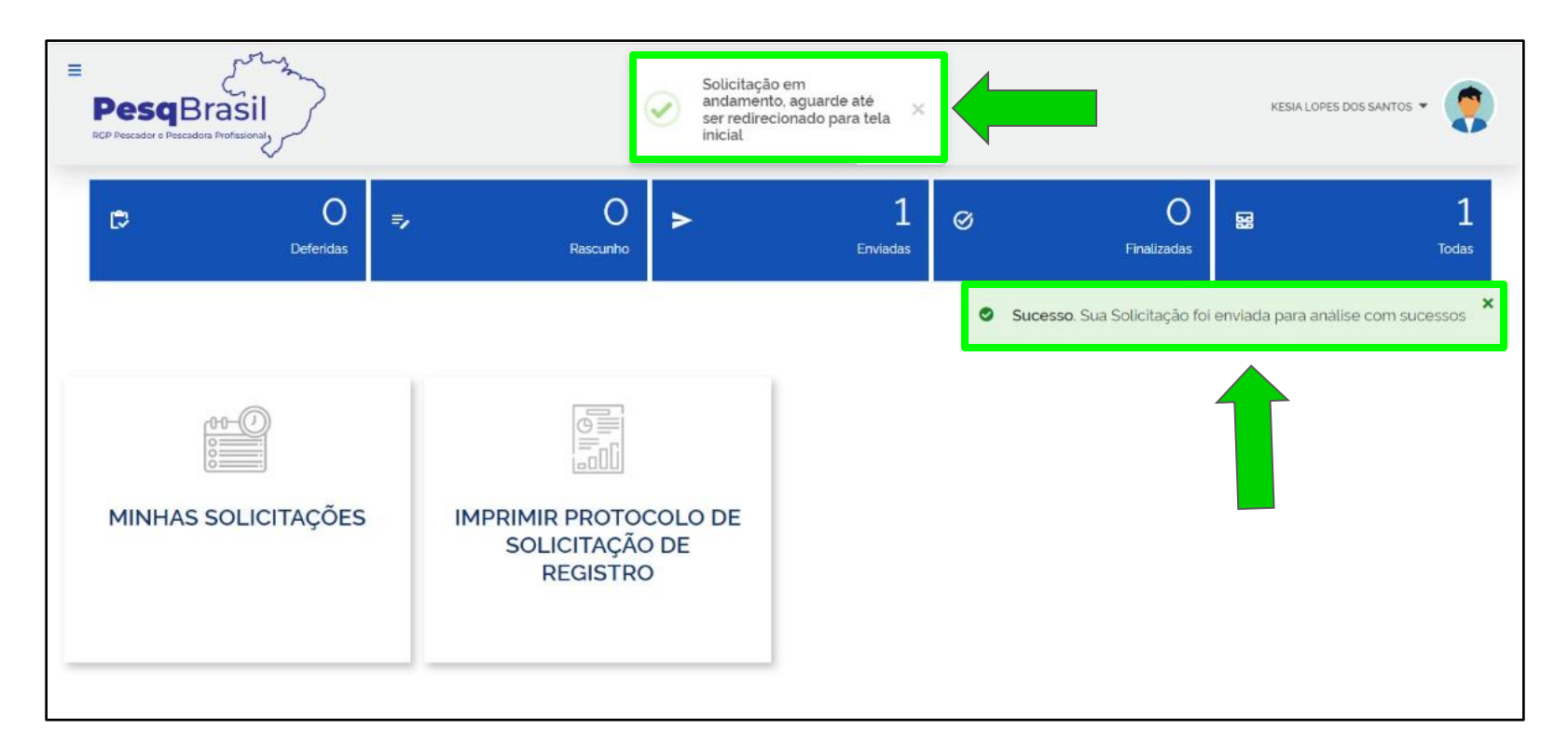

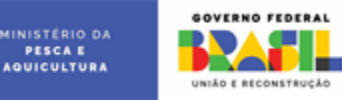